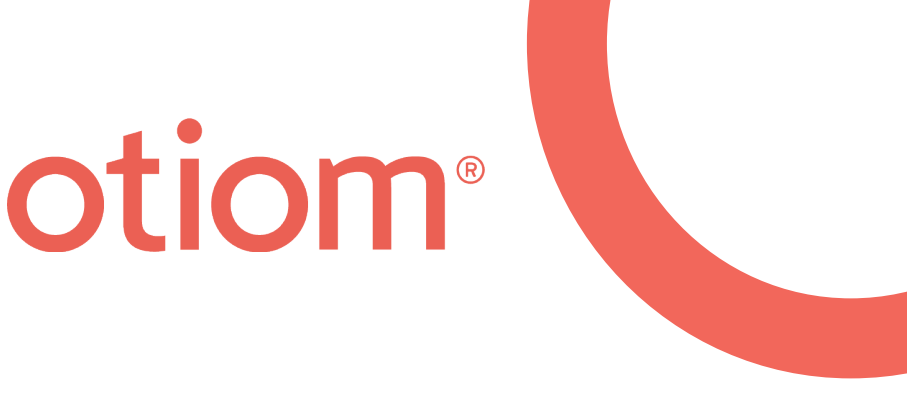

# Guía de instalación

Actualizado el 1 de julio de 2021

#### ¡Información importante!

Siempre estamos desarrollando nuestro producto Otiom.

Por eso puede haber algunos elementos de la app de Otiom que difieran de lo que aparece en este manual.

Visitar la página www.otiom.com/install para consultar la guía de instalación más reciente.

# Primeros pasos en el uso de su producto Otiom.

Esta guía le ayudará a empezar a utilizar su kit de inicio Otiom.

Es importante que lleve a cabo todos los pasos de esta guía para asegurarse de que su producto Otiom funcione correctamente.

¡Otiom no está listo hasta que reciba un Notificación, informándole de que está activado completamente y listo para su uso!

#### Tiempo empleado

10 minutos en la instalación (esta guía). Hasta 30 minutos en la activación.

#### Contenido del kit de inicio Otiom

Su kit de inicio Otiom contiene una ficha Otiom, un cordón de seguridad, un clip, un cargador inalámbrico y una base local.

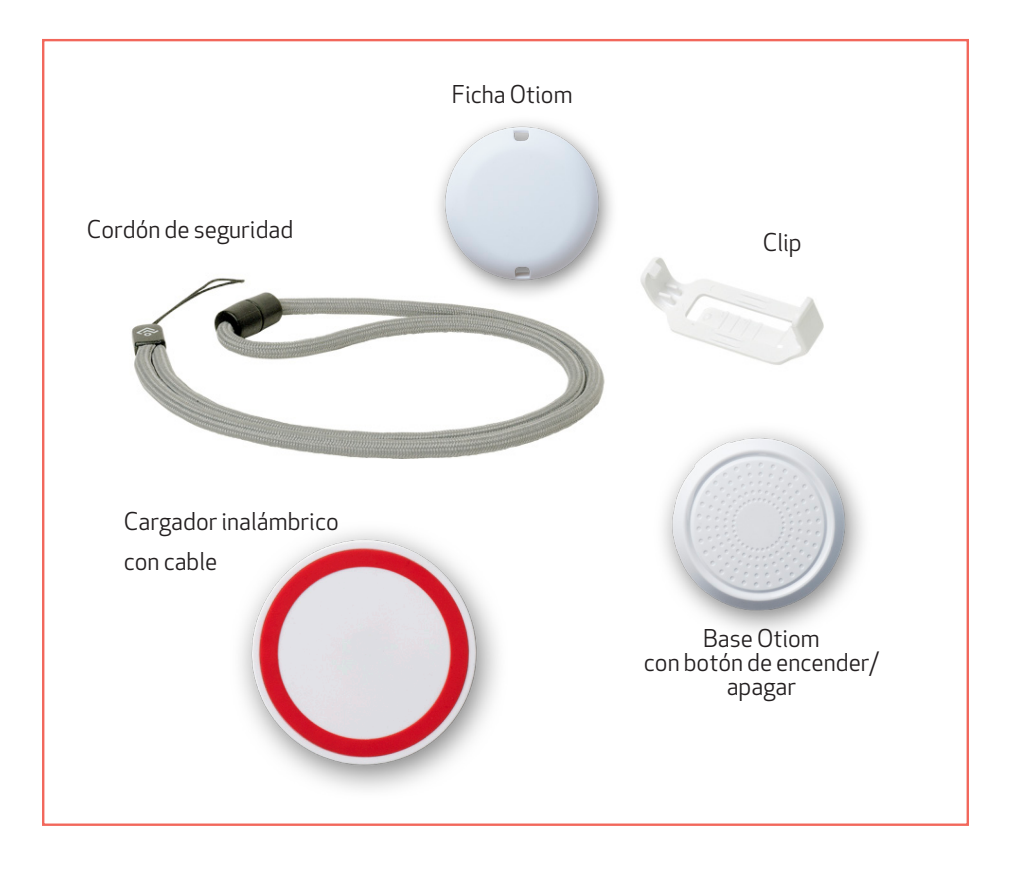

### Lo que usted necesita

- Un teléfono inteligente o una tableta con iOS o Android.
- Una toma de corriente externa. Utilice, por ejemplo, el cargador de su teléfono inteligente o la entrada USB de su ordenador.

#### Antes de comenzar

Asegúrese de haber encendido la conexión de Bluetooth y de tener acceso a Internet en su teléfono inteligente o tableta.

#### 7 pasos y ya está en marcha

| Primer paso  | Descargar la app de Otiom e iniciar sesión |
|--------------|--------------------------------------------|
| Segundo paso | Permisos                                   |
| Tercer paso  | Activar la base local                      |
| Cuarto paso  | Colocar la base local                      |
| Quinto paso  | Poner un nombre al usuario de Otiom        |
| Sexto paso   | Añadir una ficha Otiom                     |
| Séptimo paso | Registrarse en la red                      |

### 1: Descargar la app de Otiom e iniciar sesión

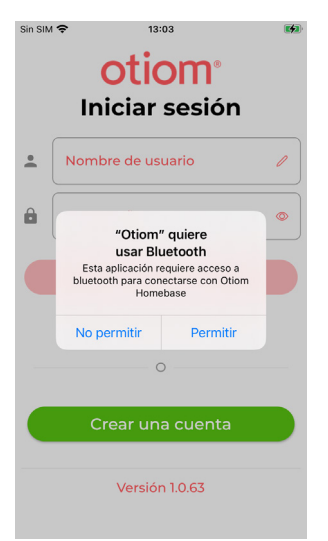

- 1. Ir a App Store o a Google Play y descargar la app de Otiom.
- 2. Abrir la app de Otiom en el teléfono inteligente.
- Para iniciar sesión por primera vez es necesario crear una cuenta. Haga clic en "Crear una cuenta".

#### Crear una cuenta

| Sin SIM 🗢      | 13:06                                                                 | <b>(</b> |
|----------------|-----------------------------------------------------------------------|----------|
| ÷              | Crear una nueva cuenta                                                |          |
| 21             |                                                                       |          |
| Para c<br>Nomb | rear una nueva cuenta, ingrese<br>re, Correo electrónico y Contraseña | a.       |
| Utilice        | e Otiom en                                                            |          |
| •              | <u>⊂</u> (ES) ▼                                                       |          |
| Nom            | ore:                                                                  |          |
| 1              | Nombre 🧭                                                              |          |
| Nomb           | re de usuario:                                                        |          |
| •              | nombre@email.com                                                      |          |
| The sile       |                                                                       |          |
| Elegir         | Contraseña                                                            |          |
|                | ······ © ©                                                            | )        |
| 6              | ······ ©                                                              |          |
|                | La contraseña coincide                                                |          |
|                | Crear una cuenta                                                      |          |

- 1. Seleccione el país en el que desea instalar y utilizar la etiqueta Otiom.
- 2. Introduzca el nombre del administrador.
- Introduzca el correo electrónico del administrador. Este será su nombre de usuario para la aplicación.
- Comience a introducir la contraseña y se mostrará un campo de confirmación de la misma.
- 5. Cuando se hayan introducido todos los campos se mostrará el botón 'Crear cuenta'.
- 6. Haga clic en 'Crear cuenta'.

#### Mensaje de bienvenida

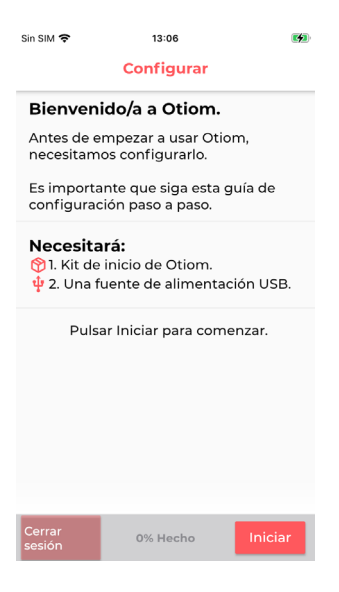

- 1. Leer la página de bienvenida de la app.
- 2. Hacer clic en iniciar cuando esté listo para configurar la app.

#### 2: Permisos

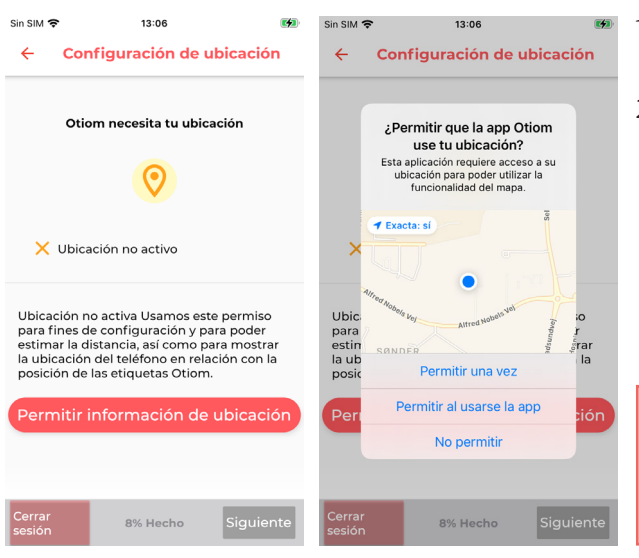

- 1. Aprueba que Otiom utilice tu ubicación.
- Pulse siguiente cuando los datos de localización estén aprobados.

No puedes usar la aplicación Otiom sin aprobarla.

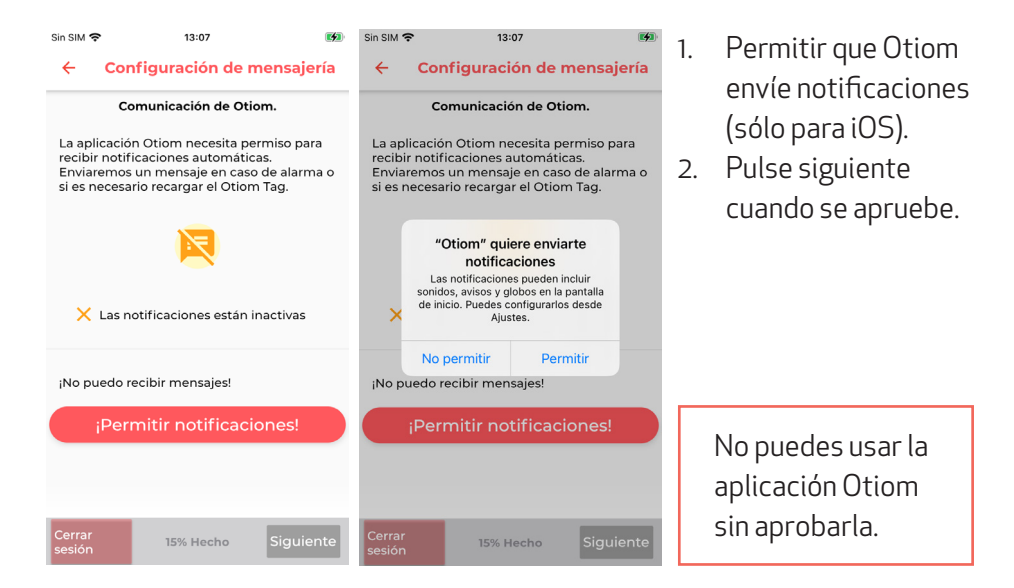

#### 3: Activar la base local

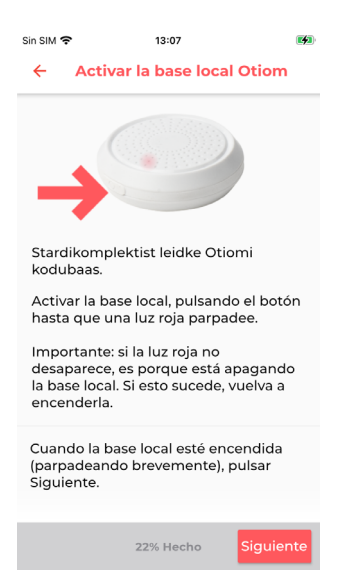

- En el lateral de la base local encontrará un botón de encender/apagar. Mantener el botón pulsado durante 3 segundos.
- 2. Una luz roja parpadea rápidamente.
- 3. Cuando la base local ha parpadeado, pulsar Siguiente

ATENCIÓN: Si la base local se ilumina en rojo durante mucho tiempo, la está apagando. Volver a pulsar el botón para encenderla.

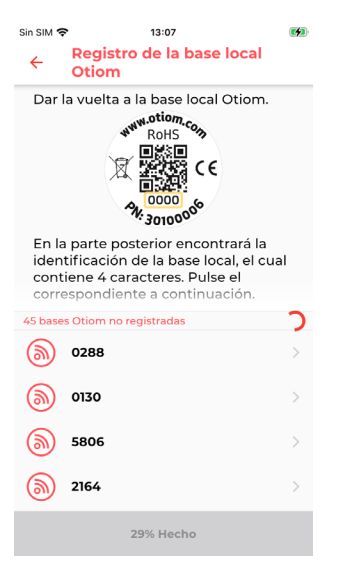

- 1. En la parte posterior de la base hay un número.
- 2. Encontrar el número en la lista que coincida con su base.
- 3. Pulsar el número.

### 4: Colocar la base local

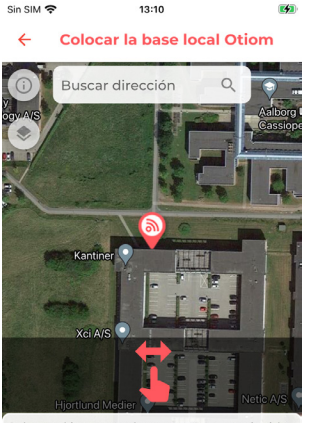

Colocar el icono en el mapa para que coincida aprox. con la casa del usuario de Otiom. Al terminar, pulsar Siguiente.

36% Hecho

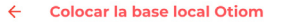

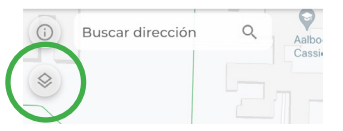

INFORMACIÓN: Si pulsa el icono de la esquina superior izquierda, podrá cambiar la vista del mapa.

1. Si la ubicación mostrada no es la correcta, la puede corregir.

Para corregirla, introducir la dirección en el campo blanco.

- Si la ubicación de la base no es completamente correcta, utilizar un dedo para mover el mapa. Tocar con dos dedos para hacer zoom.
- 3. Cuando el icono esté situado correctamente, pulsar Siguiente.

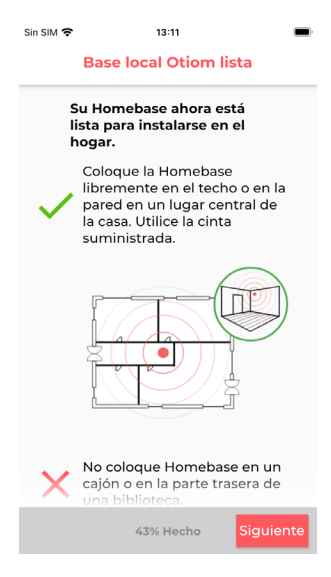

INFORMACIÓN: La base local se debe colocar en un lugar central de la casa.

- 1. Su base local Otiom ya está lista.
- 2. Pulsar Siguiente.

#### 5: Poner un nombre al usuario de Otiom

| Sin SIM 🗢                                                              | 13:11         |        |  |  |
|------------------------------------------------------------------------|---------------|--------|--|--|
| Especificar Otiom                                                      |               |        |  |  |
|                                                                        | 8             |        |  |  |
| Especificar del usuario de Otiom que llevará<br>consigo la ficha Otiom |               |        |  |  |
| Escriba el apodo aquí                                                  |               |        |  |  |
|                                                                        |               |        |  |  |
|                                                                        |               |        |  |  |
|                                                                        |               |        |  |  |
|                                                                        |               |        |  |  |
|                                                                        | 50% Hecho Sig | uiente |  |  |

- 1. Introducir el nombre de la persona que va a llevar puesta la ficha Otiom diariamente.
- 2. Pulsar Siguiente.

ATENCIÓN: Puede cambiar el nombre más adelante si es necesario.

### 6: Añadir una ficha Otiom

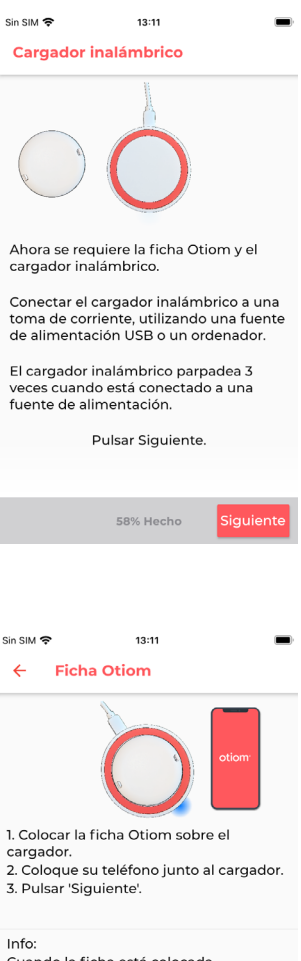

 Info:

 Correctamente, el cargador se ilumina en azul o verde de forma continua.

 El color azul indica que la ficha Otiom se está cargando.
 El color verde indica que la ficha Otiom está completamente cargada.

 El color verde indica que la ficha Otiom está completamente cargada.

 El color verde indica que la ficha Otiom está completamente cargada.

INFORMACIÓN: En este paso tiene que añadir ahora la ficha Otiom. Para ello necesitará:

- 1. El cargador inalámbrico.
- 2. El cable.
- 3. Una toma de corriente.
- 1. Conectar el cargador inalámbrico a una toma de corriente.
- 2. Cuando el cargador haya parpadeado tres veces rápidamente, pulsar Siguiente.

- Una vez se ha conectado el cargador a una toma de corriente, colocar la ficha Otiom en el centro del cargador.
- 2. Cuando el cargador se ilumine de forma continua, pulsar Siguiente.

ATENCIÓN: Si la ficha Otiom se ha colocado al revés o no está emplazada en el centro del cargador, no se iluminará de forma continua. De la vuelta a la ficha Otiom y colóquela de nuevo en el cargador.

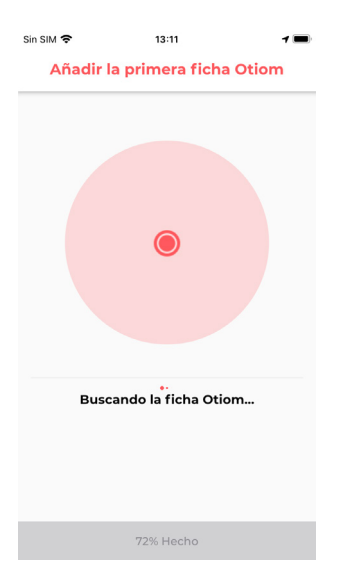

La app está buscando ahora la ficha Otiom. Deje que continúe el proceso.

ATENCIÓN: Si en la app aparece un mensaje de error, deberá:

- 1. Asegurarse de que no haya otras fichas Otiom cargándose cerca.
- 2. Comprobar que la ficha Otiom está colocada correctamente en el cargador.

Si lo arriba mencionado no funciona, cierre la app y vuelva a probar.

#### 7: Registrarse en la red

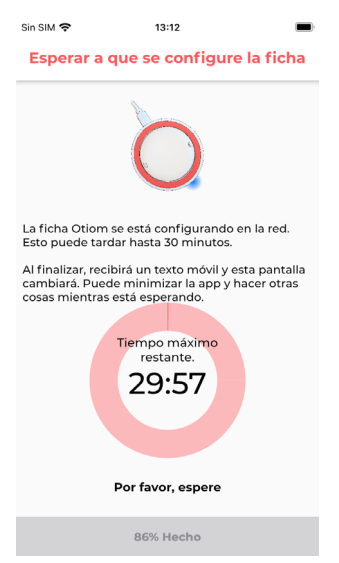

- 1. Su ficha Otiom se ha añadido ahora a la app y está conectándose a la red.
- 2. Recibirá un notificación, pidiéndole que saque la ficha afuera para que actualice los datos de ubicación.
- 3. Esta pantalla desaparecerá automáticamente cuando la app esté conectada a la red.

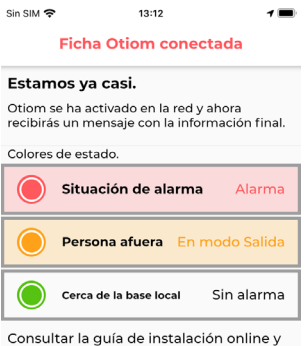

Consultar la guía de instalación online y los vídeos tutoriales si tiene dudas sobre cómo usar Otiom.

| Presione | Finalizar para us | sar Otiom. |
|----------|-------------------|------------|
|          | 100% Hecho        | Finalizar  |
|          |                   |            |

- 1. Cuando la ficha haya actualizado los datos de ubicación, aparecerá esta pantalla con información.
- 2. Recibirá un Notificación más, informándole de que Otiom está completamente listo para su uso.
- 3. Pulsar Finalizar

#### ¡Hasta que no haya recibido estas dos notificaciones , Otiom no estará operativo!

Si recibe una alarma de Otiom entre estas dos notificaciones, por favor, ignórela.

En la guía: **'En Ajustes personales**' puede consultar cómo funciona la app, cómo cambiar el nivel de seguridad y cómo añadir más ayudantes.

Aquí puede encontrar la guía: www.otiom.com/install

## **Enhorabuena** Otiom está ahora activado y listo para su uso.